## Gestion du logo de la page d'accueil :

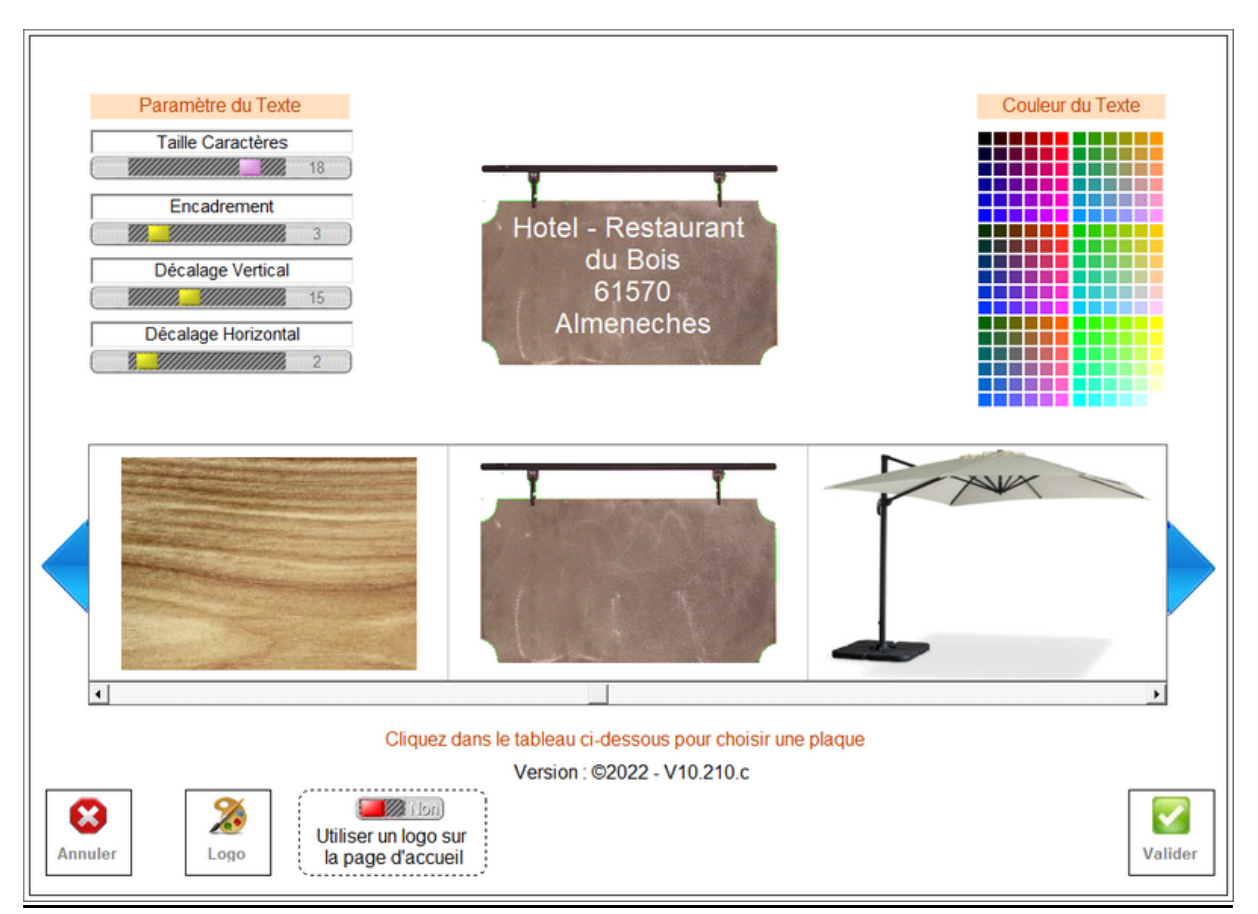

Vous accédez à cette page en cliquant sur le logo sur la page d'accueil. Vous avez le choix entre deux option :

Utiliser un fond de logo dans la liste que vous faites défiler avec les flèches bleues, et ensuite vous utilisez les curseurs pour ajuster le texte à la taille du fond utilisé. N'hésitez pas à faire coulisser les curseurs pour observer les effets sur le texte.

Si vous avez un logo graphique vous pourrez le substituer au fond standard en cliquant sur l'icône logo.

Vous pourrez rechercher une image sur votre disque dur, ou récupérer une image sur votre site internet ou par un copier/coller.

Une fois l'image affichée, cliquez sur le bouton **<Valider>** pour que le logiciel la recadre au format du logo.

Une fois revenue sur la page de paramètre du logo, cliquez sur 'Utiliser un logo' pour le substituer au texte affiché et personnaliser votre page d'accueil.

Vous pourrez bien sur revenir sur le paramétrage quand vous le désirez.